### Uvod u Python

Konstantin Klima

#### Računarstvo i informatika - studentski klub (RISK)

# R/SK>

- Mejl: risk@alas.matf.bg.ac.rs
- Veb strana: risk.matf.bg.ac.rs
- Fejsbuk grupa: ovde
- Github organizacija github.com/riskmatf: ovde
- Instagram riskmatf: instagram.com/riskmatf

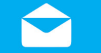

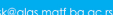

- Osnovan u decembru školske 2015/2016 godine na sednici studentskog parlamenta
- Osnivač: Nemanja Mićović<sup>1</sup>, tadašnji student 3. godine smera Informatika

<sup>&</sup>lt;sup>1</sup>nemanja\_micovic@matf.bg.ac.rs

#### Članovi

- Nemanja Mićović nemanja\_micovic@matf.bg.ac.rs
- Peda Trifunov trifunov.pedja@gmail.com
- Stevan Nestorović stevannestorovic@hotmail.com
- Vuk Novaković vnovakovic96@gmail.com
- Aleksandar Stefanović stefanoviczaleksandar@gmail.com
- Olivera Popović (+ društvene mreže)- o.popovic@outlook.com
- Filip Filipović (+ video) ffilipovicc98@gmail.com
- Konstantin Klima konstantin.klima@live.com
- Ana Bolović anabolovic98@gmail.com
- Šerer Marko (+ dizajn) sherer.marko@gmail.com

#### Članovi

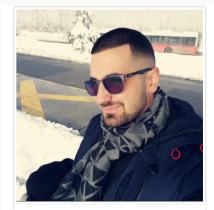

Nemanja Mićović f= Organizacija, osnivač Imanja\_micovic@matf.bg.ac.rs

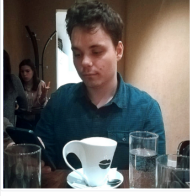

Pedja Trifunov ∰ Organizacija ⊠ trifunov.pedja@gmail.com

00

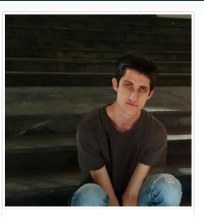

Stevan Nestorović f≣ Organizacija Image: stevannestorovic@hotmail.com

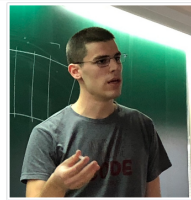

Vuk Novaković f≣ Organizacija I vnovakovic96@gmail.com

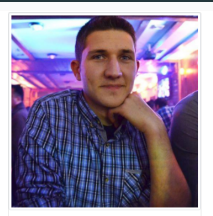

Aleksandar Stefanović ⊞ Organizacija Stefanoviczaleksandar@gmail.com

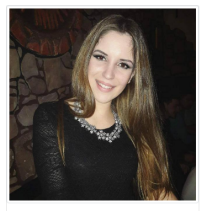

Olivera Popović # Društvene mreže • o.popovic@outlook.com

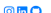

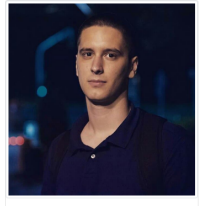

an l

Filip Filipović Æ Video montaža filipovicc98@gmail.com

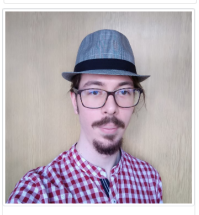

Konstantin Klima ∰ Organizacija ⊠ konstantin.klima@live.com

0

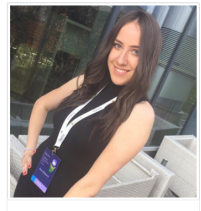

Ana Bolović ≇ Organizacija ■ anabolovic98@gmail.com

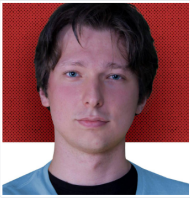

Marko Šerer ⊞ Dizajner ⊠ sherer.marko@gmail.com

## $\frac{7}{10}$ RISK tima

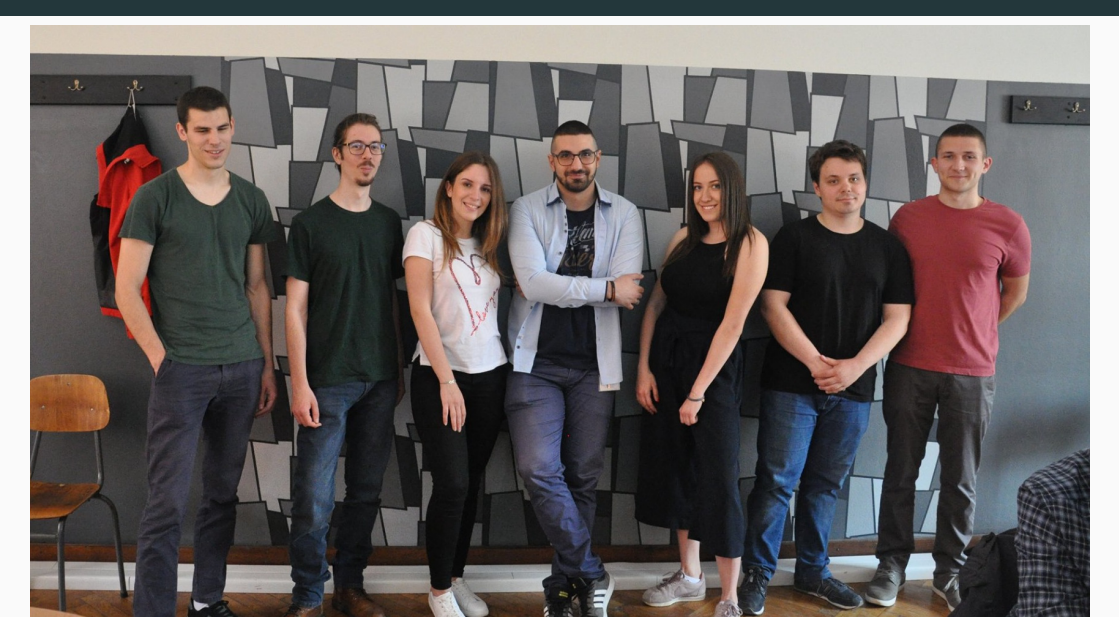

- Podsticaj studenata na vannastavne aktivnosti
- Edukacija studenata iz oblasti računarstva
- Međusobno povezivanje i upoznavanje studenata
- Rad na projektima od zajedničkog interesa

- Održano preko 20 okupljanja
- Okupljanja održavana na 1-3 nedelje
- Okupljanja posećivali pretežno studenti MATF-a ali i studenti ETF-a, RAF-a i FON-a kao i drugih fakulteta
- Osnovana fejsbuk stranica koja trenutno ima skoro 700 članova (682)
- Projektovana i isporučena platforma Tjuring za prijavu kvarova rada računara

- Posetite nas na okupljanjima
- Pišite za naš blog
- Dajte nam podršku na društvenim mrežama
- Održite predavanje?

## Dalji planovi

- Saradnja sa Katedrom za računarstvo na Matematičkom fakultetu
- Saradnja sa industrijom
- Dobijanje termina u rasporedu časova
- Promocija organizacije
- Nastavak održavanja redovnih okupljanja

- Razvoj 2d igara u okruženju Unity
- Testiranje bezbednosti softvera sistemom Kali Linux
- Duboko učenje kroz biblioteku PyTorch
- Komunikacione veštine i Vaš CV
- Veb programiranje kroz okruženje Django i jezik Python
- I mnoga druga...

# python

- Postoji od 1990. godine
- Osmislio ga je Gvido van Rosum
- Nastao je iz potrebe za jezikom koji je jednostavan kao shell ali moćan kao C

- Interpretiran\*
- Dinamički tipiziran
- Jako tipiziran

- Naučna istraživanja (fizika, astronomija, medicina...)
- Mašinsko učenje
- Obrada podataka
- Istraživanje podataka (data mining)
- Web sajtovi i aplikacije (Instagram, Reddit, DropBox...)
- Računarske mreže
- Video igre (Sims 4, Mount & Blade, Battlefield 2...)

- Intuitivna sintaksa
- Fleksibilnost dinamičke tipiziranosti
- Veliki broj biblioteka za najrazličitije namene

- Python 3 pojavio se 2008. godine
- Nastao iz potrebe da se "počisti kuća" i oslobodi prostor za dalji napredak jezika
- Python 2 od 1. januara 2020. više neće biti zvanično podržan

#### Kako namestiti okruženje za rad?

- Na linux sistemima Python je uglavnom već instaliran.
- Pozivanjem komande python3 -V iz terminala dobija se trenutna verzija Python 3 na sistemu
- Ukoliko ni jedna verzija nije instalirana Python se može instalirati pozivom odgovarajućeg package manager-a (apt, pacman...) za paket python3.x gde je x željena podverzija
- Komanda python poziva Python 2

- Windows podrazumevano ne sadrži Python interpreter
- Potrebno je preuzeti .exe sa python.org stranice i instalirati ga.
- Nakon instalacije Python interpreter je dostupan za korišćenje

- Pozivanjem komande python ili pokretanjem Python exe-a pokreće se interaktivni Python interpreter
- Omogućava interaktivno izdavanje komandi i njihovo trenutno izvršavanje
- Nije preterano koristan osim za najosnovnije operacije
- Nešto bolja alternativa je ptpython koji omogućava dodatne funkcionalnosti poput ispisa dokumentacije

- Python se najčešće koristi tako što se pišu odgovarajući izvorni fajlovi (.py\*)
- Potom se interpreteru daje do znanja da želimo da izvršavanje skripte iz datog fajla
- Možemo inicirati izvršavanje Py skripti iz drugih programa

- Mogu se pisati u bilo kom text editoru
- Neki editori imaju bolju podršku za Py od drugih
- Koristan editor dostupan na svim platforma je Atom, koji se dalje može proširiti odgovarajućim plugin-ovima
- Za one entuzijastične tu je i Vim pogledajte ovaj članak o nameštanju Vim-a za udoban rad sa Py
- Takođe je moguće korišćenje razvojnog okruženja (IDE)

- PyCharm je razvojno okruženje kompanije JetBrains
- Koristan alat koji pojednostavljuje kreiranje i održavanje projekata i pisanje koda
- Dostupna je besplatna verzija, a studentima matematičkog (a možda i drugih?) fakulteta dostupna je puna studentska licenca uz registraciju korišćenjem studentskog maila na sledećem linku

- Jupyter notebook je koncept koji omogućava pravljenje "svezaka" koje predstavljaju mešavinu Python koda i Markdown teksta
- Pojednostavljuju deljenje koda i rezultata među programerima i naučnicima
- Mogu se praviti i otvarati uz pomoć Jupyter Notebook aplikacije ili Jupyter Lab-a (evolucija Notebooka sa lepšim i snažijim korisničkim interfejsom)

- Python dolazi sa bogatim skupom sopstvenih ("core") biblioteka, ali njegova prava moć dolazi iz biblioteka koje pišu korisnici
- Ove biblioteke se mogu instalirati korišćenjem aplikacije pip (pip3 za Python 3) pip install biblioteka
- pip omogućava instaliranje, ažuriranje i praćenje verzija biblioteka (modula)

- Predstavljaju izolovano okruženje u kojem programer može da definiše koje verzije biblioteka su mu potrebne
- Način da se spreče konflikti verzija ili narušavanje rada Python aplikacija
- Trenutno dva najzastupljenija su virtualenv (zaseban paket) i venv (najčešće zapakovan sa Python 3, ali na nekim distribucijama odvojen u poseban paket)
- virtualenv takođe omogućava rad sa Python 2, dok je venv preporučen za Python 3 i isključivo njega podržava

Instanciramo novo okruženje:

- python3 -m venv /putanja/do/foldera/za/okruženje
- virtualenv /putanja/do/foldera/za/okruženje -p pythonX gde je X željena (i globalno instalirana) verzija Python interpretera za okruženje

Prebacujemo se u okruženje:

- source /putanja/do/foldera/za/okruženje/bin/activate
- Ovom komandom izlazimo iz sistemskog okruženja i prelazimo na virtualno (označeno nazivom okruženja u zagradi pre prompt-a za unos komandi)
- Ovo je važan korak inače će se pozivi izvršavati iz globalnog (sistemskog okruženja)

Sada možemo raditi u okruženju, pozivajući komande i pokrećući naš kod na uobičajen način. Po završetku rada dovoljno je u terminal ukucati deactivate kako bi se napustilo virtualno okruženje  Nakon instanciranja i aktiviranja okruzenja Jupyter lab mozemo instalirati komandom pip install jupyterlab

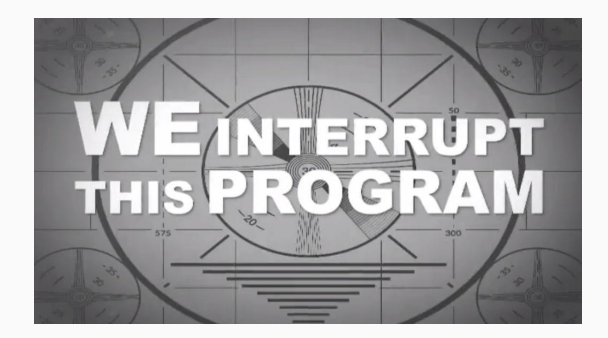